## Watching your Velg Training Webinar Recordings

Click on the hyperlink in your electronic resources, this will bring you to a GoToTraining landing page where you will be asked to enter your details and click 'Register'.

Step 1: Enter your information:
First name
Last name
Email
Step 2: Click 'Register'
Step 3: Click 'View Recording'

Open the .wmv or .asx files with Windows Media Player (PC) or use Windows Media Components for Quicktime if using a Mac.

The webinar recording should play as a video, including audio and the PowerPoint presentation.

For more information on how to download Windows Media Player, visit: <a href="http://windows.microsoft.com/en-US/windows/downloads/windows-media-player">http://windows.microsoft.com/en-US/windows/downloads/windows-media-player</a>